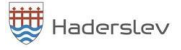

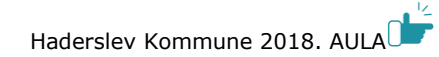

## Vejledning til forældre – sådan opretter du dit UNI-login første gang

Fremover skal alle forældre oprette et UNI-Login, som skal anvendes, hver gang man logger ind på Forældreintra og senere på AULA og MinUddannelse, hvor du kan finde årsplaner og elevplaner. Brugernavn og kode kan heldigvis gemmes i den app, der hører til Intra og senere i AULA også, så du ikke skal skrive løs andet end først gang.

Vi opfordrer kraftigt til, at alle forældre får oprettet et UNI-login straks, når skolen melder ud om det!

Har du spørgsmål, kan du kontakte dit barns skole eller få hjælp i Borgerservice.

## Sådan gør du første gang: Vigtigt! Hav dit NemID klar.

Gå til en side med UNI-Login - fx www.mitunilogin.dk

Du møder nu dette loginbillede, hvor du vælger 'Glemt brugernavn eller adgangskode'

| UNI•Login                 |                                                                                           |
|---------------------------|-------------------------------------------------------------------------------------------|
| Brugernavn                |                                                                                           |
|                           | Husk!                                                                                     |
| Adgangskode               | For at logge ud, skal<br>du lukke browseren.                                              |
| Log ind                   | <u>Skift adgangskode</u>                                                                  |
| Eller log ind med: N&M ID | <u>Glemt brugernavn eller</u><br>adgangskode?                                             |
|                           | *                                                                                         |
|                           |                                                                                           |
| ŵ                         |                                                                                           |
|                           | MINISTERIET FOR<br>BØRN, UNDERVISNING<br>OG LIGESTILLING<br>STYRELSEN<br>FOR IT OG LÆRING |

I det næste billede, vælger du "Log på med NemID"

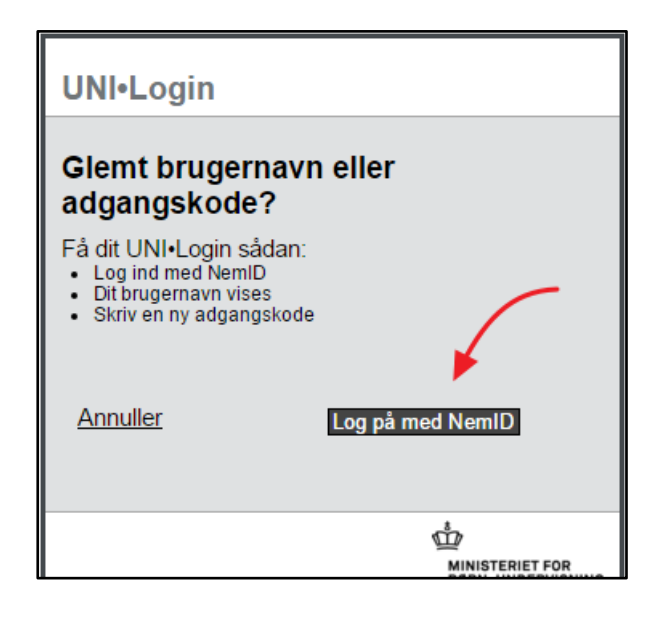

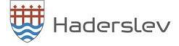

Haderslev Kommune 2018. AULA

## Brug dit personlige NemID til at logge på

## Log på med NemID NEM ID

| NEM ID<br>UNI-C Uddannelse         |
|------------------------------------|
| Bruger-id                          |
| Adgangskode                        |
| Glemt adgangskode?<br>Næste Afbryd |

Der dukker nu et billede op, hvor dit nye brugernavn er angivet.

Notér dit brugernavn og indtast en ny adgangskode. Brugernavnet skal du fremover anvende hver gang du logger på forældreintra og senere på AULA.

Du vælger selv kode, men den skal være på mindst **8** tegn!

Du bør benytte både store og små bogstaver, gerne et tal og/eller specialtegn Den nye kode virker med det samme. Husk at notere din kode et sikkert sted.

Skolen kan ikke hjælpe med hverken din kode eller brugernavn. Hvis du glemmer koden eller brugernavnet, skal vejledningen følges forfra!

OBS. I sjældne tilfælde kommer denne:

Selvbetjeningsmuligheden kræver, at dit cprnummer er tilføjet i UNI-Login. Du vil opleve fejlen "Ukendt NemID!" hvis dette ikke er sket.

Cpr-nummer skal tilføjes af skolens brugeradministrator.

I så tilfælde skal du kontakte skolen direkte!

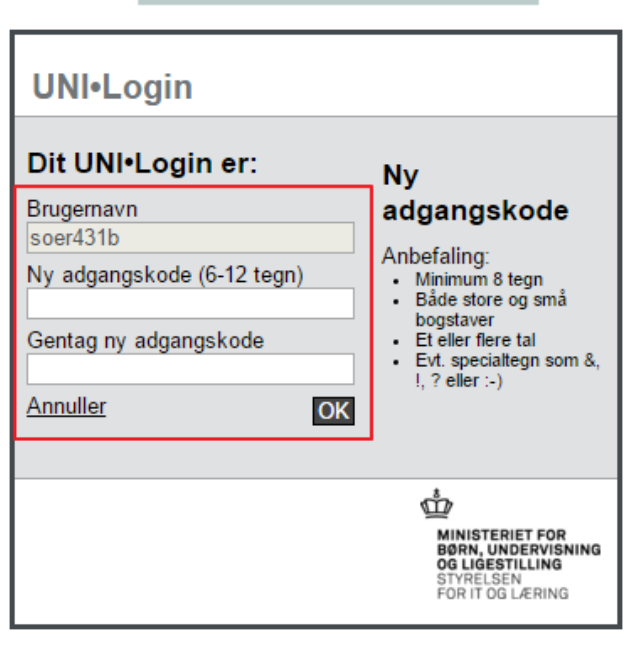

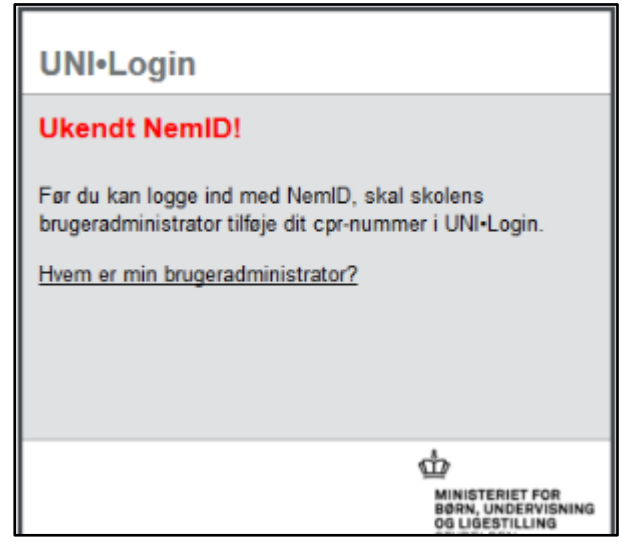

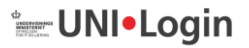